## 本文目录

- <u>手机怎么能找到后台运行?</u>
- <u>手机后台正在运行的程序怎么打开?</u>
- <u>电脑运行框怎么打开?</u>
- <u>电脑调出运行快捷键?</u>
- <u>电脑怎么打开后台运行程序?</u>
- windows10怎么调出运行框?
- <u>软件后台运行框怎么打开?</u>

手机怎么能找到后台运行?

手机后台运行的软件可以通过以下的方法来查看:

1、首先在手机的主界面找到手机的设置,点击进入手机的设置;

2、在手机设置界面向下滑动找到应用程序管理,然后点击打开应用程序管理,切 换页面标签到后台运行的应用;

3、在后台运行de应用页面可以查看所有在手机的后台运行的程序以及缓存在内存 里面的程序。

手机后台正在运行的程序怎么打开?

以OPPO R9S手机为例,查看方法如下: 條萊垍頭

一、打开手机,在手机桌面上找到"设置"一项的图标,然后点击进入。 頭條萊垍

二、进入到手机的设置界面以后,下拉菜单找到"应用管理"一项,然后点击进入。 。條萊垍頭

三、进入以后,在正在运行项下就可以查看到手机后台正在运行的程序了。 萊垍頭條

电脑运行框怎么打开?

方法一:win+R快捷

不管windows是什么版本, windows+R组合键都可以快速打开运行。

方法二:通过快捷菜单打开

同时按住"Windows+X"组合键调出快捷菜单,找到"运行(R)"选项,点击即可 打开运行。

方法三:通过cortana搜索

点击左下角任务栏的cortana搜索栏或搜索图标,然后在搜索框输入"运行"或"run",显示"运行"应用,点击它即可。

方法四:开始菜单打开

鼠标左键点击开始图标,找到windows系统文件夹,展开,找到"运行",点击即可打开。

电脑调出运行快捷键?

...

快捷键是WIN+R。电脑保持在桌面,同时按住WIN+R,即可打开运行。

常规快捷键。这些是平常生活中使用比较多的快捷键:

Win+E: 定位 "资源管理器"

Win+R: 定位"运行"。

电脑怎么打开后台运行程序?

以win10为例:頭條萊垍

1、右键任务栏,打开任务管理器。萊垍頭條

2、找到后台程序,这里面即正在运行的后台程序和进程。萊垍頭條

扩展资料: 垍頭條萊

关闭程序后台运行:萊垍頭條

1、点击屏幕左下角的Win徽标,在弹出的菜单中点击"设置"。條萊垍頭

2、在设置窗口中点击"隐私"。垍頭條萊

3、在隐私中点击"后台应用"。條萊垍頭

4、在背景应用中将打开的项关闭,这样便可以禁止它们在后台悄悄运行了。萊垍 頭條

## windows10怎么调出运行框?

windows10调出运行框方法如下萊垍頭條

第一种方法:用鼠标左键点击左下角的[开始]图标,萊垍頭條

在弹出的窗口中上下滚动鼠标,找到 [windows系统] 选项后用鼠标左键点击,萊垍頭條

然后在展开的菜单中找到 [运行] 选项单击就打开了。萊垍頭條

第二种方法:直接用鼠标右键点击左下角的[开始]图标,萊垍頭條

然后在弹出的菜单中找到 [运行] 用鼠标左键点击就可打开。萊垍頭條

第三种方法:通过快捷键打开,萊垍頭條

用左手同时按住键盘上的 "Windows+R"组合键直接打开即可调出运行框。萊垍頭條

软件后台运行框怎么打开?

手机开启软件后台运行方法:萊垍頭條

1、在手机中选择"设置";萊垍頭條

2、进入设置,选择全部设置,再选择"应用";頭條萊垍

3、找到允许后台运行的软件,并点击此软件;垍頭條萊

- 4、进入应用信息页面后,找到"权限管理"并点击进入; 條萊垍頭
- 5、将"自动启动"后面的开关打开; 條萊垍頭
- 6、将"自动启动"后面的开关打开后,完成设置。萊垍頭條